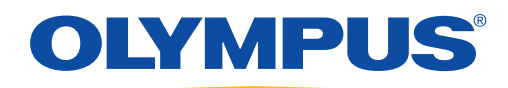

# **ORBEYE** System Set-up

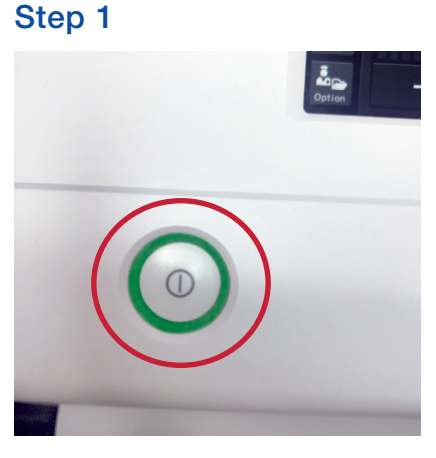

Press Tower Power Button On

#### Step 4

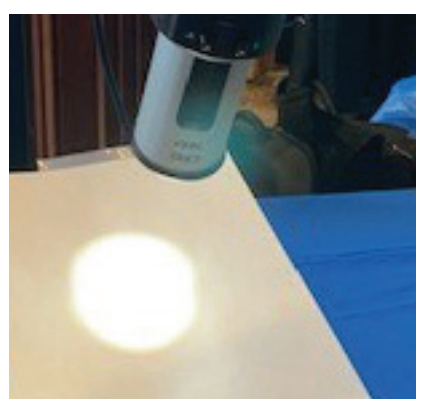

Place White Paper/Gauze Under Head

# Step 7

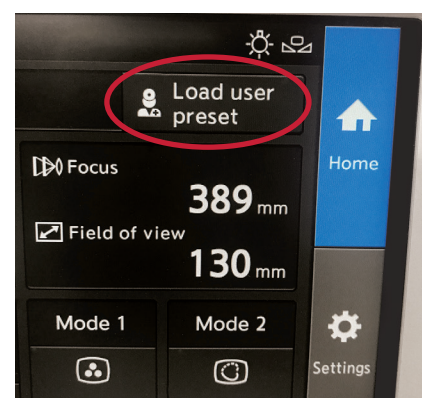

Press Load User Preset

#### Step 2

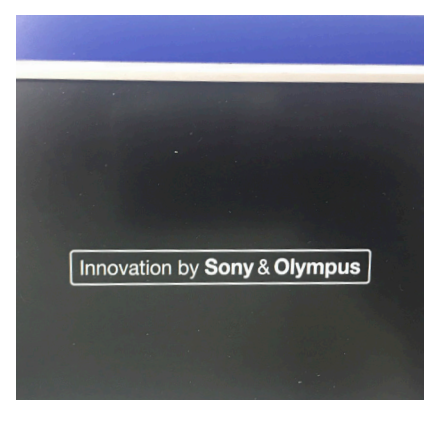

System Boots Up

#### Step 5

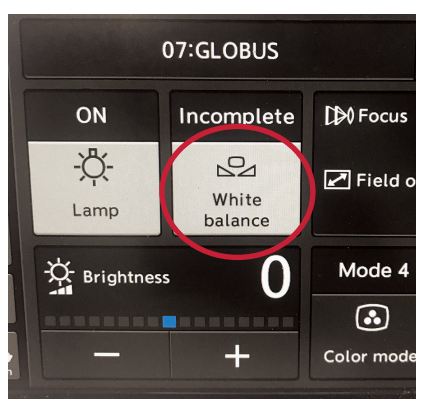

Press and Hold White Balance for 2 Seconds

# Step 8

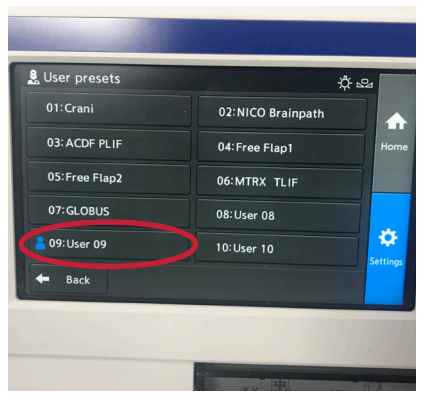

Select Case Type

#### Step 3

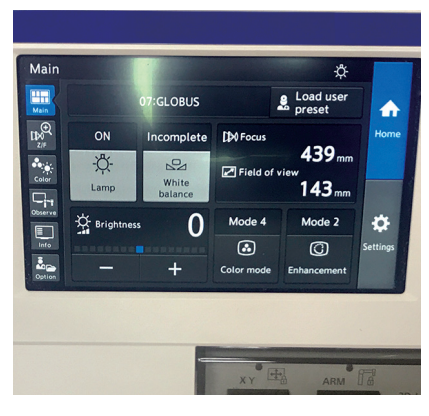

Main Menu Screen Comes On

# Step 6

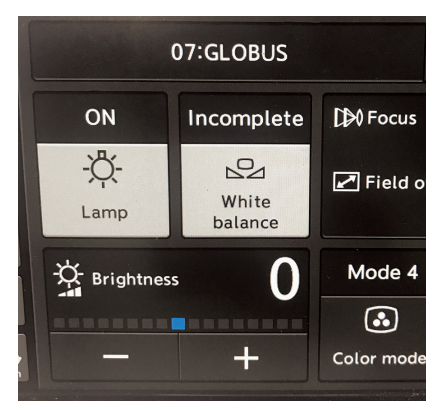

Beeps and Says Completed

# Step 9

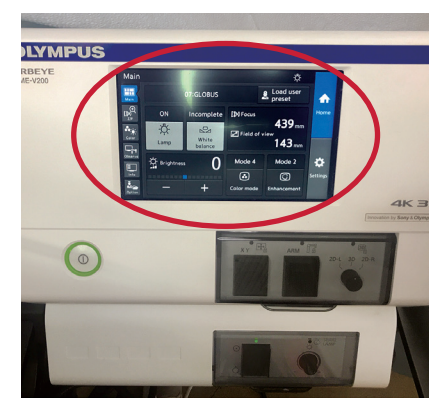

Home Screen Appears

# Monitor Set-Up

# Step 1

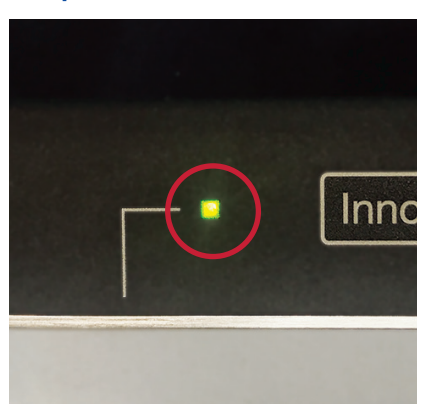

Turn On Monitor

Step 2

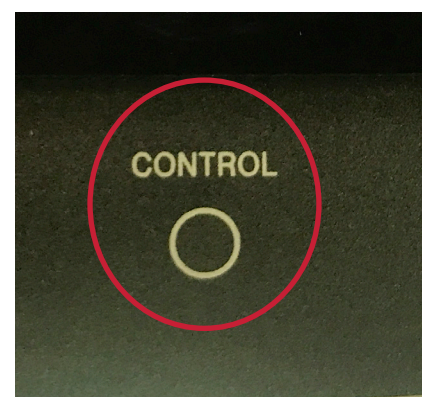

Press Control to Access Menu

# Step 5

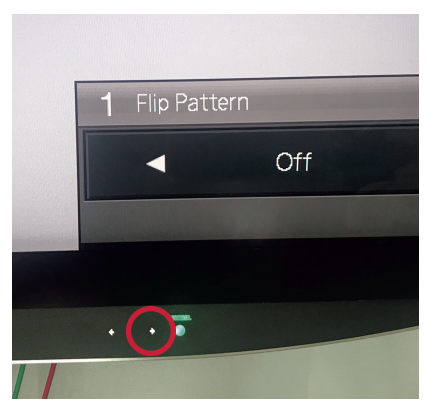

Use Flip (OFF) for Main ORBEYE Monitor

#### Step 8

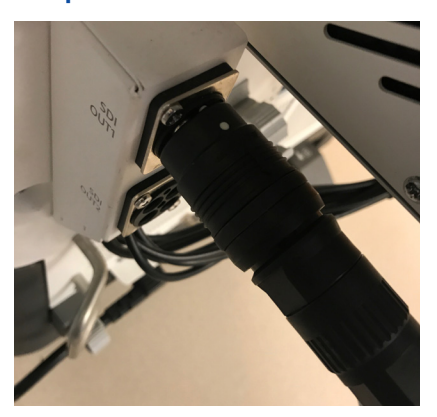

Connect Each Monitor Cable White Dot Up

# Step 3

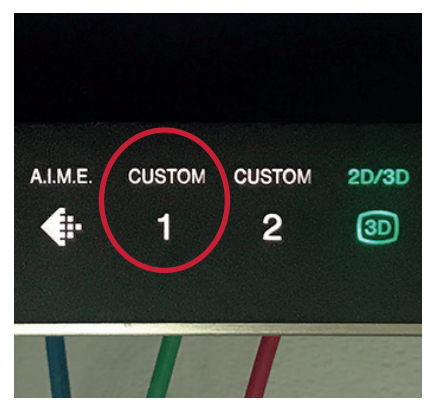

Press Custom 1

# Step 6

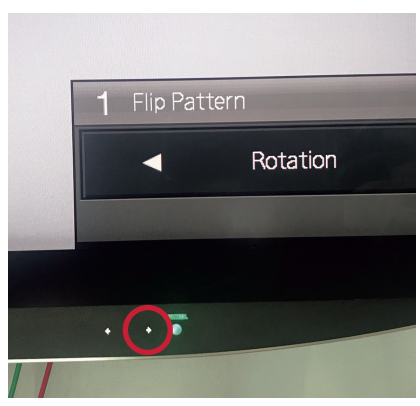

Use Flip (Rotation) for Assistant Monitor

# Step 9

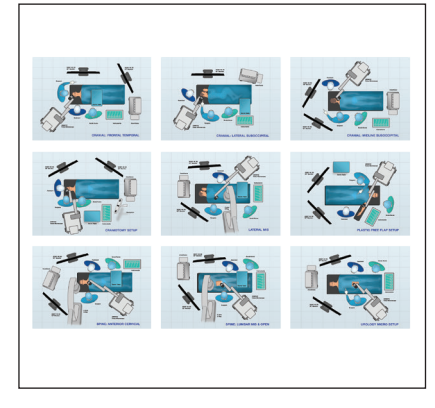

Set Up Room by Case Needs Refer to Room Setup Guide

# Step 4

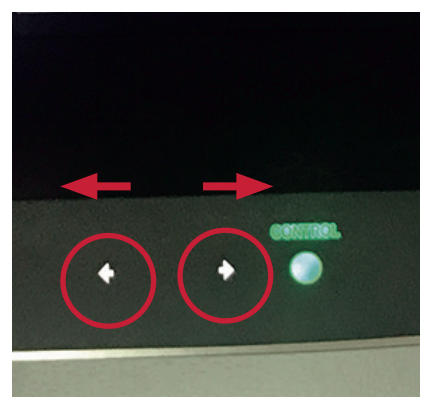

Use 2 Arrows to Select Flip

# Step 7

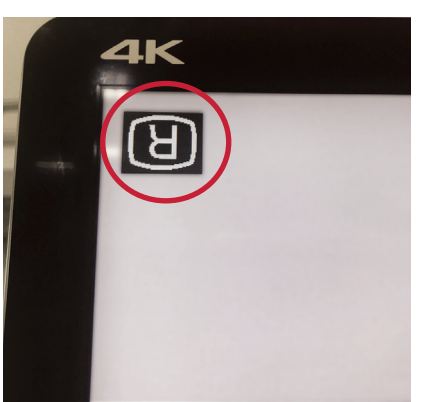

Rotation is On When (R) is Upside Down

# Head Controls

#### Step 1

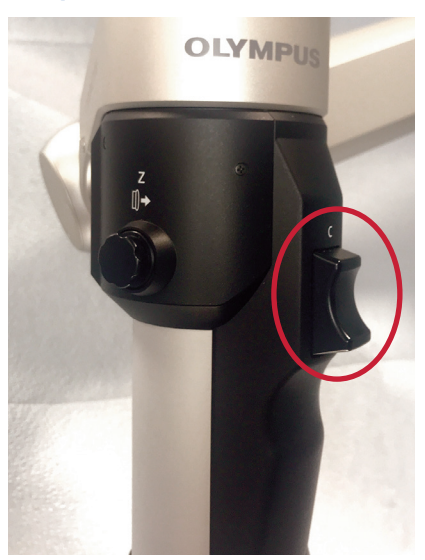

Trigger Brake Release Pull To Move Release to Lock

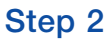

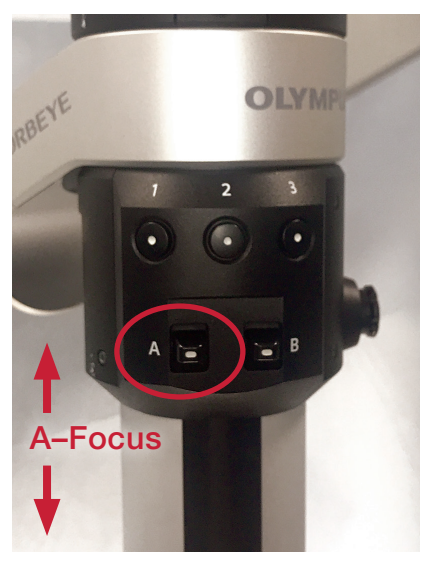

A – Up and Down Movement Focuses ORBEYE

# Step 3

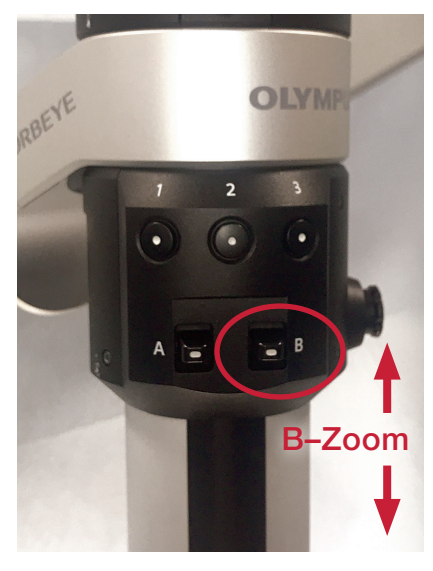

B – Up and Down Movement Zooms ORBEYE

# Step 4

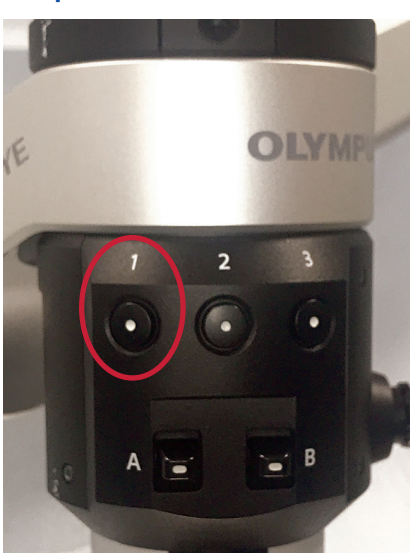

Button (1) Brightness Up (+)

# Step 5

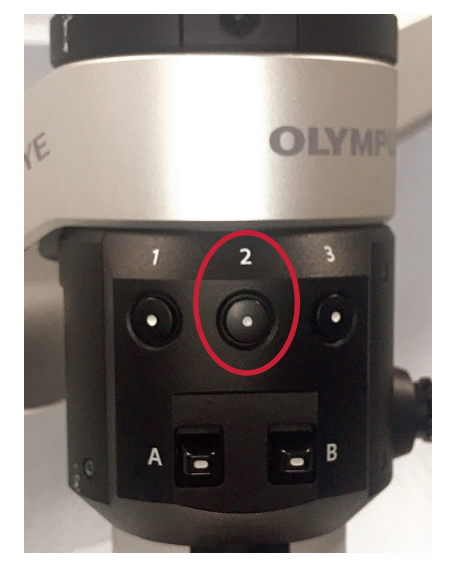

Button (2) Brightness Down (-)

Step 6

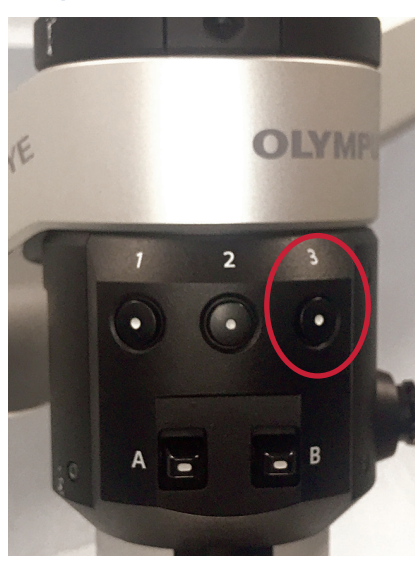

Depth of Field (1 -5) Cycles Through

# Buttons 1, 2 and 3 can be programmed with different functions and saved by user profile.

# Notes

This sheet does not replace the IFU. Please refer to IFU for proper care and use Olympus is a registered trademark of Olympus Corporation, Olympus America Inc., and/or their affiliates. I Medical devices listed may not be available for sale in all countries.

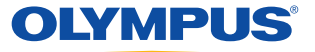

OLYMPUS AMERICA INC. 136 Turnpike Road, Southborough, MA 01772 For more information, contact your Olympus sales representative, or call 800-773-4301. www.medical.olympusamerica.com

©2019 Olympus America Inc. All rights reserved. Printed in USA OAIENT0719QRG31511